х

x SchedulingOn the newly copie the Content report s

- x Here there are many options to set up the schedule. For the G**M097** nay wish to continue a Monthly delivery. Select Monthly for Schedule. The report start date can be edited for the first odeliver of the flowing example if for delivery on the <sup>†</sup>Oof each month.
- x On the Format menu deselect HTML and select Excel.

x Select Excel for the Format.

x Email

x Now set up the report parameters. Set Set values in the Prompts, Then click Set for Current values.

x Once prompts are set they are displayed

x Click Create in the window.

x The above procedure will ensure that an updated GM097 is sent by Cognos to the recipients' email boxes on a user-specified recurring schedule.